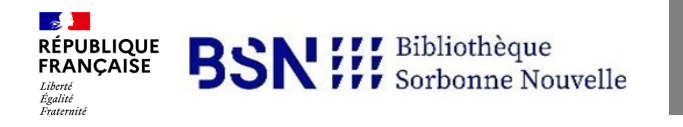

## Guide rapide EDUROAM $\ensuremath{\mathbb{R}}$

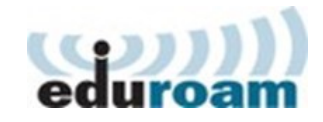

| Ordinateurs<br>équipés de Windows 7 à<br>Windows 11 ou de OSX 10.6<br>et supérieur (ordinateurs<br>Apple)                                                         | Ordinateurs équipés d'une<br>distribution Linux, ordina-<br>teurs de type Chromebook |                                                                               | Smartphones et tablettes Android                                           |                                                                                                    | iPhone et iPad |
|----------------------------------------------------------------------------------------------------|--------------------------------------------------------------------------------------|-------------------------------------------------------------------------------|----------------------------------------------------------------------------|----------------------------------------------------------------------------------------------------|----------------|
| Ļ                                                                                                    |                                                                                      | ou 🖡                                                                          |                                                                            | ou 🖡                                                                                                    |                |
| Visiter la page <u>Wi-Fi de l'USN</u> pour prendre<br>connaissance des instructions de configuration<br>et se rendre sur le site<br><u>http://cat.eduroam.org</u> |                                                                                      | Créer et pa<br>manuelle<br>profil ed<br>(mode d'em<br>mé aux g<br>d'accueil d | <b>aramétrer</b><br>ment le<br>uroam<br>ploi impri-<br>uichets<br>A0 à A3) | Visiter la page <u>Wi-Fi de l'USN</u> pour<br>prendre connaissance des instruc-<br>tions officielles de configuration. Té-<br>lécharger l'application <b>Get edu-</b><br><b>roam</b> sur votre <b>Store</b> et suivre<br>les instructions. |                |

## Page officielle du Wi-Fi à l'Université Sorbonne Nouvelle : <u>http://www.univ-paris3.fr/wifi</u>

Le ibu00000 n'est pas un identifiant de l'université et ne permet pas de se connecter à eduroam ®